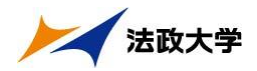

## 5. 履修したい科目を選択する

法政大学情報ポータル メインメニューより「履修申請」を選択すると,「履修申請 申請状況画面」が開きます。

(1) 履修科目の追加と削除

<アイコンの説明>

(科目の追加):選択すると,履修登録申請したい科目の追加ができます。
(科目の削除):選択すると,追加した科目の削除ができます。
(申請科目):履修登録申請を行って,現在履修申請中となっている科目です。このボタンを押すと,科目の詳細が表示されます。
※一度選択(申請)した科目を変更する場合は、「-」アイコンをクリックし、 ー旦該当する科目を削除してから、「+」アイコンを選択し、再度科目を追加してください。

| <b>答</b> E                 | 申請 申                                                                               | 青状況画面                                    | ō          |                                         |                         |                                                                                                    |             |          | (ARD010PCT01) [            | コールプ              |
|----------------------------|------------------------------------------------------------------------------------|------------------------------------------|------------|-----------------------------------------|-------------------------|----------------------------------------------------------------------------------------------------|-------------|----------|----------------------------|-------------------|
| 状                          | 完画面                                                                                |                                          |            |                                         |                         |                                                                                                    |             |          |                            |                   |
| E                          | 申請                                                                                 |                                          |            | 🗇 Web                                   | シラバス 🚽                  |                                                                                                    |             | 成績通知書E   | 「同へ」 教職資格取行                |                   |
| 学生                         | 青幸辰                                                                                |                                          |            | _                                       |                         | C 25 47-2 日43:2013年02月09日 13年14分40秒     C APD010PCT     C APD010PCT |             |          |                            |                   |
| 学生書                        | I番号                                                                                |                                          |            | 学生氏名                                    |                         |                                                                                                    |             |          |                            |                   |
| 学生区                        | 区分                                                                                 |                                          | 学部生        | 所属区分                                    | 第一部                     |                                                                                                    | 学生状態        | 通常       | クラス                        | Y                 |
| 学部・                        | 研究科<br>素託希号/用                                                                      | (1)(1)(1)(1)(1)(1)(1)(1)(1)(1)(1)(1)(1)( | 法学部        | 学科·専攻                                   | 国際政治                    | 学科                                                                                                    | コース         | アジア国際    | 郭政治コース                     |                   |
| ※住所                        | 、電話番号                                                                              | こ変更があれば                                  | 「速やかに大学で   | 変更手続きを行って                               | ください。                   |                                                                                                    |             |          |                            |                   |
|                            |                                                                                    | -                                        |            |                                         | ULL I                   |                                                                                                    |             |          |                            | _                 |
| 履修:                        | オブション情報<br>5                                                                       | 反应的                                      |            | 外国語信託外国                                 | (B) d                   | ्रा संह                                                                                                    |             |          |                            |                   |
|                            | 0                                                                                  | 1200                                     |            | 1 1 1 1 1 1 1 1 1 1 1 1 1 1 1 1 1 1 1 1 |                         | 12000                                                                                                    |             |          |                            |                   |
| 2014                       | 年度 春学期                                                                             | 履修申請状況                                   | 2 (前回履修申請の | )結果「卒業見込」とな                             | 込ました。 判                 | 定日時:2014年                                                                                                    | 09月30日 145  | 時44分46秒) |                            |                   |
| 跛線付                        | きテキストに                                                                             | カーソルを合わ                                  | せると、全文を確   | 認できます。                                  |                         |                                                                                                    |             |          |                            |                   |
| 101-4                      |                                                                                    |                                          |            | ⊼#± t                                   | N D a l                 | 1 - H                                                                                                    |             |          |                            |                   |
| 7/7                        |                                                                                    | 目の操作                                     |            | 料目の)                                    | 科目の履修状態                 |                                                                                                    |             |          |                            |                   |
| 711                        |                                                                                    | 14803930                                 |            |                                         | La the                  | 1910                                                                                                    | LE AR       | P5170    | ARTS/ATTE                  |                   |
| ■ 所長10合<br>日本第月            | 期                                                                                  | 月                                        | 火          | *                                       | :                       | *                                                                                                    |             | \$       | +                          |                   |
|                            |                                                                                    | ( <b>+</b>                               | (F)        |                                         | Fl                      | (H)                                                                                                    |             | E E      |                            |                   |
|                            | 道年<br>春学期<br>春学期前半<br>春学期後半                                                        |                                          |            |                                         |                         |                                                                                                    |             |          |                            |                   |
| 1時限                        |                                                                                    | ÷                                        | +          | H                                       | 8                       | +                                                                                                    |             | +        | +                          |                   |
|                            | 秋学期<br>秋学期前半<br>秋学期後半                                                              |                                          |            |                                         |                         |                                                                                                    |             |          |                            |                   |
| _                          |                                                                                    |                                          |            |                                         |                         |                                                                                                    |             |          |                            |                   |
|                            | 诵年                                                                                 | +                                        | ±          | Ŧ                                       | -                       | +                                                                                                    |             | <b></b>  | ±.                         |                   |
|                            | 春学期<br>春学期前半<br>春学期後半                                                              |                                          |            |                                         |                         |                                                                                                    |             |          |                            |                   |
| /8年7月                      | -                                                                                  | +                                        | ÷          | Ŧ                                       | •                       | +                                                                                                    |             | -        | +                          |                   |
|                            | 秋学期<br>秋学期前半<br>秋学期後半                                                              |                                          |            |                                         |                         |                                                                                                    |             |          |                            |                   |
|                            | ・その他                                                                               |                                          |            |                                         |                         |                                                                                                    |             |          |                            |                   |
| ■集中                        | 0.0010                                                                             | 期                                        | 科目名称       | 担当教員                                    | キャン                     | パス                                                                                                    | 単位          | 集中講義期間   | エラー                        |                   |
| ■<br>集中<br>項番              | 機能                                                                                 |                                          |            |                                         |                         |                                                                                                    |             |          |                            | ]                 |
| ■<br>東番                    | 機能                                                                                 |                                          |            |                                         |                         |                                                                                                    |             | rta ét   | 网络科学家 彩 田 四部 通知            | ± + + +           |
| ■集中<br>項番                  | 一機能<br>+                                                                           |                                          |            |                                         |                         |                                                                                                    |             | CD 22    | 月日世名 🖶 本区 本土 🖂 UFFRO 1번 スレ |                   |
| ■集中<br>項番<br>]Web          | 機能<br>+<br>シラバス =<br>・<br>・<br>・<br>・<br>・<br>・<br>・<br>・<br>・<br>・<br>・<br>・<br>・ |                                          |            | ま                                       | ጉ <i>ሡ</i> ም            | 의 미 ) 그 #                                                                                                    | a ⊢ n+-     |          | <u>たままたい、よ</u>             | <u>事品力</u><br>よ 「 |
| 集中<br>項番<br>Web            | 検能<br>・<br>シラバス ・<br>・<br>・<br>・<br>・<br>・<br>・<br>・<br>・<br>・<br>・<br>・<br>・<br>・ |                                          | ×1         | 集中・その                                   | の他の                     | 科目は開                                                                                                    | <b>星</b> 日時 | 限が特定     | できないた                      | め, _              |
| 【集中<br>項番<br>] Web         | 後能 ま シラバス  ・ ・ ・ ・ ・ ・ ・ ・ ・ ・ ・ ・ ・ ・ ・ ・ ・ ・ ・                                   | 7 All rights reserv                      | red.       | 集中・その                                   | の他の                     | 科目は開                                                                                                    | 雇日時<br>夏下が  | 限が特定     | できないた                      | め, _<br>          |
| 集中<br>項番<br>Web<br>itachi, | していた。<br>機能<br>・<br>・<br>・<br>・<br>・<br>・<br>・<br>・<br>・<br>・<br>・<br>・            | 7 All rights reserv                      | red. 修利    | 集中・その<br>科目」欄∂                          | の他の <sup>5</sup><br>とは別 | 科目は開<br>に, 面面                                                                                                    | 雇日時<br>面下部  | 限が特定     | できないた<br>れています             | め,_<br>。見科        |
| b                          | レットロー<br>機能<br>→<br>シラバス →<br>Ltd, 2003, 200                                       | 7 All rights reserv                      | red 修利     | 集中・その<br>斗目」欄 ∂                         | の他の <sup>5</sup><br>とは別 | 科目は開た、画面                                                                                                    | 擢日時<br>面下部  | 限が特定     | できないた<br>れています             | ළු,               |

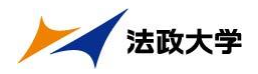

(2) 科目の追加手順

①登録したい曜日・時限・開講期の
 ■アイコンを選択してください。

 配当科目選択画面に移り,履修可能な科目の一覧が表示されます。
 ※1ページには最大50科目表示されます。

| ) Un ipi                             | rove/ | 'AS: 履修耳       | 申請 配当科 | 日選択画面 -        | Microso    | ft Intern | et Explorer |           |                                        |             |            |          |         |        |                                                                             |
|--------------------------------------|-------|----------------|--------|----------------|------------|-----------|-------------|-----------|----------------------------------------|-------------|------------|----------|---------|--------|-----------------------------------------------------------------------------|
| HØSEI                                |       |                |        |                |            |           |             | ログイ       | ログイン日時:2010年02月24日 19時00分39秒 法政 太郎(学生) |             |            |          |         |        | ブウト                                                                         |
| 履修申請 配当科目選択画面 (ARDOIDPCTO2) 2 M      |       |                |        |                |            |           |             |           |                                        |             | ヘルプ        |          |         |        |                                                                             |
| ▶申請状況画面 → 配当科目選択画面                   |       |                |        |                |            |           |             |           |                                        |             |            |          |         |        |                                                                             |
| ▶ 学生情報                               |       |                |        |                |            |           |             |           |                                        |             |            |          |         |        |                                                                             |
| 学生証番号                                |       |                |        |                | 00A0000    |           | 学生氏名        | 法J<br>(HC | 法政 太郎<br>(HOUSEI Taro)                 |             |            |          |         |        |                                                                             |
| 学生区分                                 |       |                |        |                | 学部生        |           | 所属区分        | 第-        | 第一部                                    |             | 学生状態       |          | 通常 ク    | ラス     | 0                                                                           |
| 学部·研究科                               |       |                |        | 社会学部           | ☆学部 学科·専攻  |           | 社会          | 社会学科コース   |                                        |             |            | 人間・社会コース |         |        |                                                                             |
| 住所                                   | ·電話   | 番号(固定)         | 〈携帯〉   |                | 〒100-0000  | ) 東京都-    | F代田区富士見2-17 | -1 (03-9  | 999-9                                  | 999) (090-9 | 9999-9999) | •        |         |        |                                                                             |
| ※住所、電話番号に変更があれば速やかに大学で変更手続きを行ってください。 |       |                |        |                |            |           |             |           |                                        |             |            |          |         |        |                                                                             |
| 「配当科目                                |       |                |        |                |            |           |             |           |                                        |             |            |          |         |        |                                                                             |
| ■2009年度後期 月曜1時限に選択できる授業              |       |                |        |                |            |           |             |           |                                        |             |            |          |         |        |                                                                             |
| 1/1-                                 | ~-ジ   | $\leftarrow$   | ページ 1  | GO 表;          | ⊼件数 50     | ✓ G0      |             |           |                                        |             |            |          |         |        | _                                                                           |
| 項番                                   |       | 閒講期            | 授業コード  | 科目名称           |            | 要件グル      | ーブ名称        | 教員氏       | 名                                      | キャンバス       | 単位数        | 授業分類     | 授業管理部署  | コマ数識別  | 隔週                                                                          |
| 1                                    | •     | (後期授業)<br>(後期) | K.6236 | 労働経済調B         |            | 他字部公      | 開料日         | 法政一       | → Eß                                   | う厚          | 2.0        | 沙摩 経済    | 一栓共     |        |                                                                             |
| 4                                    | 0     | 復期授業           | 10092  | 「育報ステイド部       | (B)        | 学科人門      |             | 法政 -      | - RD                                   | 今岸          | 2.0        | 少摩 任会    | 一在共     |        |                                                                             |
| 3                                    | 0     | <b>後期授</b> 耒   | LIII8  | English S & D  | II (EIP)   | 央譜中級      |             | 法政 -      | - RD                                   | 今摩          | 2.0        | 沙摩任会     | 一在共     |        |                                                                             |
| 4                                    | 0     | 1友别投来          | 1.00/4 |                | 行政法II(PLP) |           |             | /去/// -   | - ED                                   | 沙摩          | 2.0        | 少摩紅雲     | - 在共    |        |                                                                             |
| د<br>د                               | 0     | 1友期投来          | 1.0664 | 1TEX/2011 (PS) | න<br>ආ     | 公務員プ      |             | /去ば火 -    | en RD                                  | 沙摩          | 2.0        | 少摩紅雲     | ゴ在共     |        |                                                                             |
| b                                    | 0     | 该期投来           | 10000  | TREATION       | CJ         | 121_7     | 1.11111-7   | /±18% -   | - RD                                   | 多摩          | 2.0        | 少摩紅雲     | - FI FI |        |                                                                             |
|                                      |       |                |        |                |            |           |             |           |                                        |             |            |          |         | 選択     |                                                                             |
|                                      |       |                |        |                |            |           |             |           |                                        |             |            |          |         | 戻る     | $(\!\!\!\!\!\!\!\!\!\!\!\!\!\!\!\!\!\!\!\!\!\!\!\!\!\!\!\!\!\!\!\!\!\!\!\!$ |
| (図画面印刷) (2 メインメニューへ戻る)               |       |                |        |                |            |           |             |           |                                        |             |            |          |         |        |                                                                             |
| ページ                                  | が表示   | されました          |        |                |            |           |             |           |                                        |             |            |          |         | イントラネ: | <u>،</u>                                                                    |

②履修したい科目のボタンをチェックし、「選択」ボタンをクリックすることで申請状況画 面へ反映されます。

※反映された科目を申請状況画面で確認すると、科目名の下に点線が表示されていること があります。これは、科目名が長く省略されているためです。

マウスのカーソルを科目名に合わせると、正式な科目名称が確認できます。

|    |             |           | _ |
|----|-------------|-----------|---|
|    | +           | +         | ŀ |
|    | 🗕 民 前期授業    | 🖃 🗓 前期授業  | - |
|    | 数学、情報むために I | 日本史I      |   |
|    | 法政 一郎 🖓 🔐   | 法政一郎      |   |
| 立) | 市ヶ谷 (2.数字、) | 情報を読むために1 |   |
|    | -           |           | ſ |
|    |             |           |   |

※P.21 の画面上部および下部に黄枠で表示されている<sup>□Webシラバス</sup>→ボタンを選択すると, Web シラバス (https://syllabus.hosei.ac.jp/) が開きます。履修計画を立てる際 に適宜参照してください。

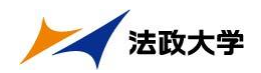

【科目選択時の注意点】

- a.各曜日・時限ともに,春学期(通年科目,春学期前半,春学期後半含む)・秋学期(秋 学期前半,秋学期後半含む)と2つに分かれています。
- b.通年科目・春学期(前半および後半)科目は,春学期の開講期で,秋学期(前半および後半)科目は,秋学期の開講期で選択してください。四半期制の所属の場合,「春学期前半,春学期後半」の科目は春学期の開講期で,「秋学期前半,秋学期後半」の科目は秋学期の開講期で選択してください。
- c.すでに修得済みの科目,配当年次の対象ではない科目,受講許可が出ていない科目,カ リキュラム対象外の科目は表示されません。

d.科目名称は表記可能な文字数が決められているため、省略されている場合があります。 e.連続授業は、1つの曜日時限を選択すると残りの曜日時限についても選択されます。

例えば月1・木2の連続授業の場合,月曜1時限で該当科目を選択すると,木曜2時 限も自動的に選択されます(木曜2時限を選択すると月曜1時限も選択されます)。

f.同じ科目名が複数ある場合,時間割で教員氏名をよく確認してから選択してください。 ※下記の【重要】も、併せて確認してください。

(3) 選択済科目の削除手順

「履修申請 申請状況画面」で表示されている科目の■アイコン(科目の削除)を選択すると、上記で追加した科目を削除することができます。

【重要】

追加・削除を行った科目は逐次保存されるため、別の画面へ移った場合でも、入力状態が 残っています。ただし、この状態では申請を完了したことにはなりません。 必ず「5.履修登録科目の申請」の手続きをし、履修科目の申請を行ってください。

申請忘れを防ぐため、履修申請機能では「ログアウト」ボタン、もしくはブラウザの「×」 ボタンを押した場合、下図の警告メッセージが表示されるようになっております。画面を 閉じる前に、必要な操作を行っているか再確認してください。

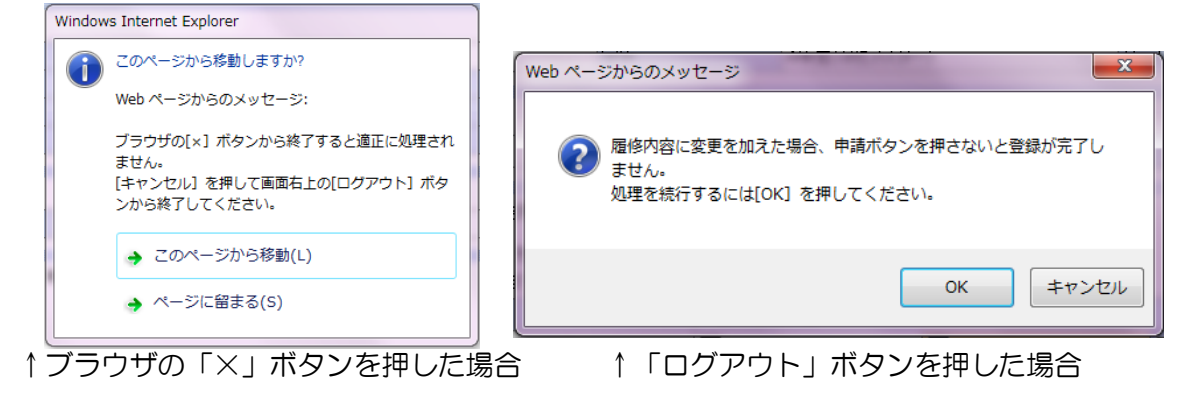